# Secure Web Appliance DNSサービスのトラブル シューティング

| はじめに<br>前提条件<br>要件<br>使用するコンポーネント<br>DNSの概念<br>プロキシ導入でのDNSサービス<br>DNS設定の構成<br>ベストプラクティス<br>GUIでのDNSの設定<br>CLIからのDNSの設定<br>CLIからのDNSの設定<br>CLIからのDNSの設定<br>CLIからのDNSの設定<br>CLIからのDNSの設定<br>CLIからのDNSの設定<br>CLIからのDNSの設定<br>CLIからのDNSコマンド<br>手動レコードの作成<br>dnsflush<br>advancedproxyconfig<br>DNS キャッシュ | 内容                        |  |
|----------------------------------------------------------------------------------------------------|---------------------------|--|
| <u> 前提条件</u><br>要件<br>使用するコンボーネント<br>DNSの概念<br>プロキシ導入でのDNSサービス<br>DNS設定の構成<br>ベスト プラクティス<br>GUIでのDNSの設定<br>CLIからのDNSの設定<br>CLIからのDNSの設定<br>CLIからのDNSの設定<br>SUIT NSコマンド<br>重動レコードの作成<br>dnsflush<br>advancedproxconfig<br>DNS キャッシュ<br>GUIからのDNSキャッシュのクリア                                             | <u>はじめに</u>               |  |
| 要件           使用するコンボーネント           DNSの概念           プロキシ導入でのDNSサービス           DNS設定の構成           ベストプラクティス           GUIでのDNSの設定           CLIからのDNSの設定           E動レコードの作成           dnsflush           advancedproxyconfig           DNS キャッシュ           GUIからのDNSキャッシュのクリア                        | 前提条件                      |  |
| 使用するコンボーネント           DNSの概念           プロキシ導入でのDNSサービス           DNS設定の構成           ベストプラクティス           GUIでのDNSの設定           CLIからのDNSの設定           E動レコードの作成           dnsflush           advancedproxyconfig           DNS キャッシュ           GUIからのDNSキャッシュのクリア                                     | <u>要件</u>                 |  |
| <u>DNSの概念</u><br><u>プロキシ導入でのDNSサービス</u><br><u>DNS設定の構成</u><br><u>ベストプラクティス</u><br><u>GUIでのDNSの設定</u><br><u>CLIからのDNSの設定</u><br><u>CLIからのDNSの設定</u><br><u>CLIDNSコマンド</u><br><u>季動レコードの作成</u><br><u>dnsflush</u><br><u>advancedproxyconfig</u><br><u>DNS キャッシュ</u><br><u>GUIからのDNSキャッシュのクリア</u>        | <u>使用するコンポーネント</u>        |  |
| プロキシ導入でのDNSサービス         DNS設定の構成         ベストプラクティス         GUIでのDNSの設定         CLIからのDNSの設定         CLIDNSコマンド         手動レコードの作成         dnsflush         advancedproxyconfig         DNS キャッシュ         GUIからのDNSキャッシュのクリア                                                                           | <u>DNSの概念</u>             |  |
| <u>DNS設定の構成</u><br><u>ベストプラクティス</u><br><u>GUIでのDNSの設定</u><br><u>CLIからのDNSの設定</u><br><u>CLIDNSコマンド</u><br><u>手動レコードの作成</u><br><u>dnsflush</u><br><u>advancedproxyconfig</u><br><u>DNS キャッシュ</u><br><u>GUIからのDNSキャッシュのクリア</u>                                                                          | <u>プロキシ導入でのDNSサービス</u>    |  |
| ベストプラクティス         GUIでのDNSの設定         CLIからのDNSの設定         CLIDNSコマンド         手動レコードの作成         dnsflush         advancedproxyconfig         DNS キャッシュ         GUIからのDNSキャッシュのクリア                                                                                                    | <u>DNS設定の構成</u>           |  |
| GUIでのDNSの設定<br>CLIからのDNSの設定<br>CLI DNSコマンド<br>手動レコードの作成<br>dnsflush<br>advancedproxyconfig<br>DNS キャッシュ<br>GUIからのDNSキャッシュのクリア                                                                                                    | <u>ベスト プラクティス</u>         |  |
| <u>CLIからのDNSの設定</u><br><u>CLI DNSコマンド</u><br><u>手動レコードの作成</u><br><u>dnsflush</u><br><u>advancedproxyconfig</u><br><u>DNS キャッシュ</u><br><u>GUIからのDNSキャッシュのクリア</u>                                                                                                    | <u>GUIでのDNSの設定</u>        |  |
| <u>CLI DNSコマンド</u><br><u>手動レコードの作成</u><br><u>dnsflush</u><br><u>advancedproxyconfig</u><br><u>DNS キャッシュ</u><br><u>GUIからのDNSキャッシュのクリア</u>                                                                                                    | <u>CLIからのDNSの設定</u>       |  |
| <u>手動レコードの作成</u><br><u>dnsflush</u><br><u>advancedproxyconfig</u><br><u>DNS キャッシュ</u><br><u>GUIからのDNSキャッシュのクリア</u>                                                                                                    | <u>CLI DNSコマンド</u>        |  |
| <u>dnsflush</u><br><u>advancedproxyconfig</u><br><u>DNS キャッシュ</u><br><u>GUIからのDNSキャッシュのクリア</u>                                                                                                    | <u>手動レコードの作成</u>          |  |
| <u>advancedproxyconfig</u><br><u>DNS キャッシュ</u><br><u>GUIからのDNSキャッシュのクリア</u>                                                                                                    | <u>dnsflush</u>           |  |
| <u>DNS キャッシュ</u><br><u>GUIからのDNSキャッシュのクリア</u>                                                                                                    | advancedproxyconfig       |  |
| <u>GUIからのDNSキャッシュのクリア</u>                                                                                                    | <u>DNS キャッシュ</u>          |  |
|                                                                                                    | <u>GUIからのDNSキャッシュのクリア</u> |  |

# はじめに

このドキュメントでは、ドメインネームサービス(DNS)の設定と、以前はWSAと呼ばれていた Secure Web Appliance(SWA)でのトラブルシューティング方法について説明します。

# 前提条件

要件

次の項目に関する知識があることが推奨されます。

- ・インストールされている物理または仮想のセキュアWebアプライアンス(SWA)
- ライセンスの有効化またはインストール
- ・ セキュアシェル(SSH)クライアント
- セットアップウィザードが完了しました
- SWAへの管理アクセス

使用するコンポーネント

このドキュメントの内容は、特定のソフトウェアやハードウェアのバージョンに限定されるもの ではありません。

このドキュメントの情報は、特定のラボ環境にあるデバイスに基づいて作成されました。このド キュメントで使用するすべてのデバイスは、クリアな(デフォルト)設定で作業を開始していま す。本稼働中のネットワークでは、各コマンドによって起こる可能性がある影響を十分確認して ください。

### DNSの概念

DNSは、オブジェクトの名前(通常はホスト名)をインターネットプロトコル(IP)アドレスまた はその他のリソースレコード値にマッピングするインターネット内のシステムです。

インターネットのネーム スペースは、ドメインに分割されており、各ドメイン内でのネームの管理は、通常、各ドメインのシステムに一任されています。

ドメイン名空間は、DNSツリー内の委任ポイントであるゾーンと呼ばれる領域に分割されます。

ゾーンには、他のゾーンが権限を持つドメインを除き、特定のポイントから下方にあるすべての ドメインが含まれます。

ゾーンには通常、権限を持つネームサーバがあり、多くの場合、複数のネームサーバがあります 。

組織では、多数のネームサーバを使用できますが、インターネットクライアントが照会できるの は、ルートネームサーバが認識しているネームサーバだけです。

他のネームサーバは、内部クエリーにのみ応答します。

DNSはクライアント/サーバモデルに基づいています。このモデルでは、ネームサーバはDNSデー タベースの一部に関するデータを保存し、ネットワーク経由でネームサーバにクエリーを実行す るクライアントに提供します。

ネームサーバは、物理ホスト上で実行され、ゾーンデータを格納するプログラムです。ドメイン の管理者は、ゾーン内のホストを記述するすべてのリソースレコード(RR)のデータベースを使用 してネームサーバーを設定します

プロキシ導入でのDNSサービス

Explicit導入では、プロキシがDNSクエリを実行します

透過的な導入では、DNSクエリはクライアントで実行されます。

### DNS設定の構成

DNSは、グラフィカルユーザインターフェイス(GUI)とコマンドラインインターフェイス(CLI)の 両方から設定できます。 AsyncOS for Webは、インターネットルートDNSサーバまたは独自のDNSサーバを使用できます 。 SWAがインターネットルートサーバを使用する場合、特定のドメインに対して使用する代替サ ーバを指定できます。

代替DNSサーバは1つのドメインに適用されるため、そのドメインに対する権限を持つ(正式な DNSレコードを提供する)必要があります。

AsyncOSはスプリットDNSをサポートします。スプリットDNSでは、内部サーバが特定のドメイン用に設定され、外部またはルートDNSサーバが他のドメイン用に設定されます。

SWAがオンプレミスのDNSサーバを使用する場合は、例外ドメインと関連するDNSサーバも指定 できます。

ベスト プラクティス

セキュリティのベストプラクティスでは、すべてのネットワークで2つのDNSリゾルバをホスト する必要があることを提案しています。1つはローカルドメイン内からの権威レコード用で、もう 1つはインターネットドメインの再帰的な解決用です。

これに対応するため、SWAでは特定のドメインに対してDNSサーバを設定できます。

ローカルクエリと再帰クエリの両方に1つのDNSサーバが使用できる場合は、すべてのSWAクエリに使用した場合に追加される負荷を考慮してください。

ローカルドメインには内部リゾルバを使用し、外部ドメインにはルートインターネットリゾルバ を使用するのが、より適切なオプションです。これは、管理者のリスクプロファイルと許容範囲 によって異なります。

セカンダリDNSサーバは、プライマリが使用できない場合に備えて設定する必要があります。す べてのサーバが同じ優先順位で設定されている場合、サーバIPはランダムに選択されます。

設定されたサーバの数に応じて、特定のサーバのタイムアウトは異なります。最大6台のDNSサ ーバに対するクエリのタイムアウトを次の表に示します。

| DNSサーバの数 | クエリのタイムアウト(順序) |
|----------|----------------|
| 1        | 60             |
| 2        | 5 45           |
| 3        | 5、10、45        |
| 4        | 1、3、11、45      |

| 5 | 1、3、11、45、1   |
|---|---------------|
| 6 | 1、3、11、45、1、1 |

詳細については、次のサイトを参照してください。<u>Cisco Webセキュリティアプライアンスのベ</u> <u>ストプラクティスガイドライン – シスコ</u>

GUIでのDNSの設定

GUIからDNSを設定するには、次の手順を使用します。

ステップ1:トップメニューからNetworkを選択します

ステップ2:DNSを選択します

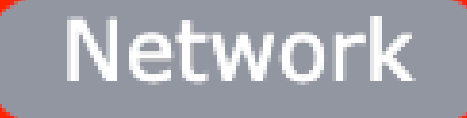

Interfaces

Transparent Redirection

Syste

Routes

DNS

High Availability

Internal SMTP Relay

Upstream Proxy

External DLP Servers

Web Traffic Tap

Certificate Management

Cloud Services Settings

#### 代替DNSサーバーの上書き(オプション):ドメインの権限のあるDNSサーバー

◆ 注:AsyncOSは、トランスペアレントFTP要求のバージョンプリファレンスを承認しません
。

№ 注:クラウドコネクタモードでは、Cisco WebセキュリティアプライアンスはIPv4のみをサ ポートします

インターネットルートDNSサーバを使用します。アプライアンスがネットワーク上のDNSサーバ にアクセスできない場合に、ドメインネームサービス(DNS)の検索にインターネットルート DNSサーバを使用することを選択します。

インターネットルートDNSサーバは、ローカルホスト名を解決しません。

◇ 注:アプライアンスでローカルホスト名を解決する必要がある場合は、ローカルDNSサー バを使用するか、コマンドラインインターフェイス(CLI)からローカルDNSに適切なスタテ ィックエントリを追加します。

ドメイン検索リスト:要求がベアホスト名に送信されるときに使用されるDNSドメイン検索リス ト(ドット「」なし)。」)を再生します。

指定した各ドメインを順番に(左から右に)入力した順序で試行し、ホスト名とドメインの DNS一致が見つかるかどうかを確認します。

DNSトラフィックのルーティングテーブル:DNSサービスがトラフィックをルーティングするイ ンターフェイスを指定します。

Wait Before Timing out Reverse DNS Lookups:応答しない逆DNSルックアップがタイムアウト するまでの待機時間(<u>秒</u>)。

セカンダリDNSサーバは、プライマリDNSサーバが次のエラーを返したときにホスト名クエリを 受信します。

- ・ エラーなし、応答なしセクションを受信しました
- ・ サーバーが要求を完了できませんでした。応答なしセクション
- ・ 名前エラー、応答なしセクションを受信しました
- ・ 機能が実装されていない
- ・ サーバがクエリーへの応答を拒否
- ◇ 注:AsyncOSは、外部依存関係を評価する前にポリシーに基づいてトランザクションを評価し、アプライアンスからの不要な外部通信を回避します。たとえば、未分類のURLをブロックするポリシーに基づいてトランザクションがブロックされた場合、そのトランザクションはDNSエラーに基づいて失敗することはありません。

プライオリティ:値0が最も高いプライオリティです。 両方のプライオリティが同じ場合は、ラン ダムIPが選択されます。

CLIからのDNSの設定

CLIからdnsconfigを使用して、DNS設定を行うことができます。

手順1:CLIで「dnsconfig」と入力します。

SWA\_CLI> dnsconfig

Currently using the local DNS cache servers: 1. Priority: 0 10.1.1.1 2. Priority: 1 10.2.2.2 3. Priority: 2 10.3.3.3 Currently using the following Secondary DNS cache servers : 1. Priority: 0 10.10.10.10 Choose the operation you want to perform: - NEW - Add a new server. - EDIT - Edit a server. - DELETE - Remove a server. - SETUP - Configure general settings. - SEARCH - Configure DNS domain search list. []>

ステップ2:新しいDNSサーバーを一覧に追加するには、「NEW」と入力してEnterキーを押します。

ステップ 3:新しいネームサーバを追加するプライマリDNSネームサーバまたはセカンダリ DNSネームサーバのいずれかを選択します。

[]> NEW

Do you want to make changes in the Primary DNS nameserver list or secondary DNS nameserver list? 1. Make changes to the primary DNS nameserver 2. Make changes to the secondary DNS nameserver []> 1

ステップ 4:新しいネームサーバまたは代替ドメインサーバ(条件付き転送ドメイン名)の追加 を選択します。

Do you want to add a new local DNS cache server or an alternate domain server? 1. Add a new local DNS cache server. 2. Add a new alternate domain server. []> 1

#### ステップ5:新しいネームサーバのIPアドレスを入力します。

#### 手順6:新しく追加したネームサーバのプライオリティを入力します。

Please enter the IP address of your DNS server. Separate multiple IPs with commas. []> 10.4.4.4

Please enter the priority for 10.4.4.4. A value of 0 has the highest priority. The IP will be chosen at random if they have the same priority.

[0]> 4

Currently using the local DNS cache servers: 1. Priority: 0 10.1.1.1 2. Priority: 1 10.2.2.2 3. Priority: 2 10.3.3.3 4. Priority: 4 10.4.4.4 Currently using the following Secondary DNS cache servers : 1. Priority: 0 10.10.10.10

手順7:Enterキーを押してウィザードを終了します。

ステップ8: commitと入力して、変更を保存します。

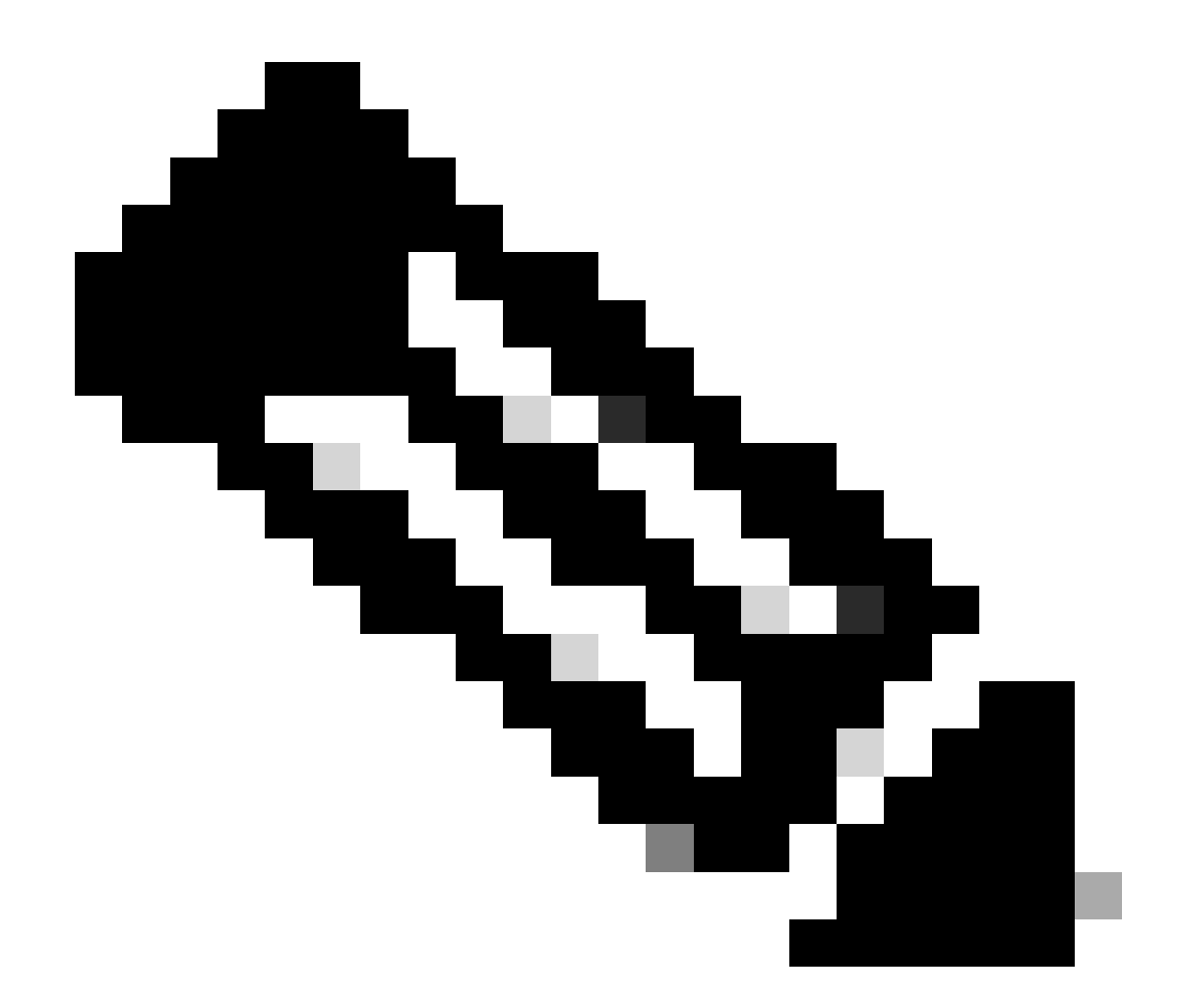

注:ネームサーバを編集または削除するには、dnsconfigでEDITとDELETEを選択します。

SETUPオプションでは、DNSキャッシュ時間とオフラインDNS検出設定を次のように設定できます。

SWA\_CLI> dnsconfig
....
[]> setup
Do you want the Gateway to use the Internet's root DNS servers or would you like it to use your own DNS
1. Use Internet root DNS servers
2. Use own DNS cache servers
[2]> 2

Enter the number of seconds to wait before timing out reverse DNS lookups. [20]>

Enter the minimum TTL in seconds for DNS cache. [1800]>

Do you want to enable Secure DNS? [N]> N Warning: Ensure that you configure the DNS server with DNSSec because there is no backward compatibilit Failing to do so can result in invalid response with an unresolved hostname.

You must use FQDN with the hostname for the local and private domains.

Enter the number of failed attempts before considering a local DNS server offline. [100]>

Enter the interval in seconds for polling an offline local DNS server. [5]>

DNSキャッシュの最小TTL(秒):このオプションは、SWAがレコードをキャッシュした最小秒数 を設定します。詳細については、このドキュメントの「DNSキャッシュ」の項を参照してください。

ローカルDNSサーバーをオフラインと見なす前に失敗した試行回数を入力します。DNSサーバー がDNSクエリに応答しない場合は、カウンタが起動します。

この定義済みの値に達すると、そのネームサーバはオフラインDNSサーバと見なされ、SWAは事前に定義された期間(次のオプション)の間、そのネームサーバにDNSクエリを送信しなくなります。

DNSサーバがosオフラインとマークされると、次のエラーメッセージが表示されます。

30 Jun 2023 07:37:03 +0200 Reached maximum failures querying DNS server 10.1.1.1

オフラインのローカルDNSサーバをポーリングする間隔を秒数で入力します。オフラインとマー クされたDNSサーバがこの時間(秒数)を過ぎると、SWAはそのネームサーバにDNSクエリを送 信し始め、DNSサーバの応答失敗カウンタはゼロにリセットされます。

# CLIDNSコマンド

#### 手動レコードの作成

手動の「Aレコード」を作成するには、Hostsファイルを使用または編集できません。dnsconfigの localhosts隠しコマンドはCLIで使用できます。

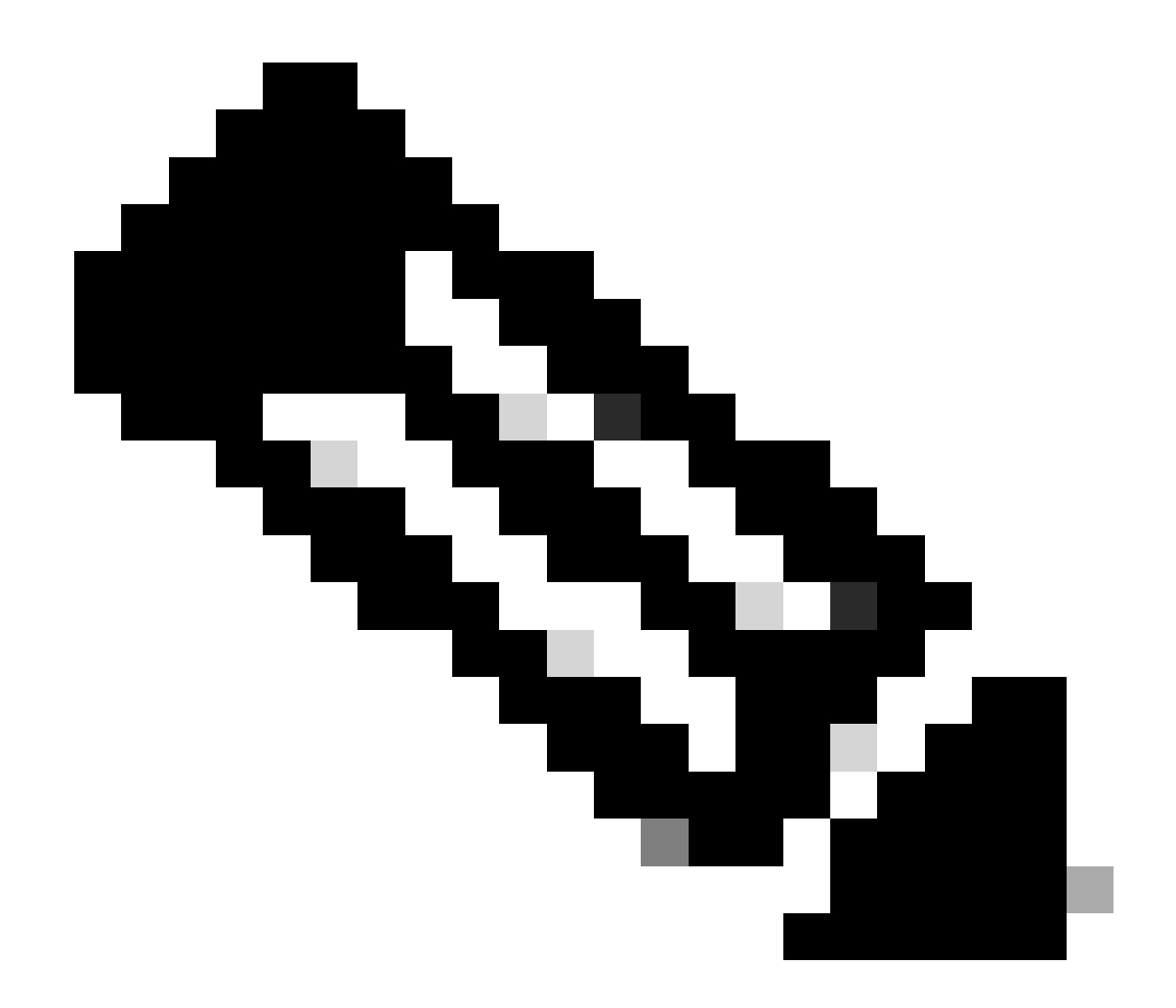

### 注:この設定を変更した後は、変更をコミットする必要があります。

dnsconfig

Currently using the local DNS cache servers: 1. Priority: 0 10.1.1.1 2. Priority: 0 10.2.2.2 Choose the operation you want to perform: - NEW - Add a new server. - EDIT - Edit a server. - DELETE - Remove a server. - SETUP - Configure general settings. - SEARCH - Configure DNS domain search list. []> localhosts

Local IP to Host mappings:

Choose the operation you want to perform: - NEW - Add new local IP to host mapping. - DELETE - Delete an existing mapping. []> new

Enter the IP address of the host you are adding. []> 10.20.30.40

Enter the canonical host name and any additional aliases (separate values
with spaces)
[]> ManualHostEntry.cisco.com

dnsflush

dnsflushは、キャッシュされているすべてのDNSレコードをDNSキャッシュテーブルから削除し ます。

SWA\_CLI> dnsflush Are you sure you want to clear out the DNS cache? [N]> Y

### advancedproxyconfig

```
advancedproxyconfig
```

Choose a parameter group: - AUTHENTICATION - Authentication related parameters

- CACHING Proxy Caching related parameters
- DNS DNS related parameters
- EUN EUN related parameters
- NATIVEFTP Native FTP related parameters
- FTPOVERHTTP FTP Over HTTP related parameters
- HTTPS HTTPS related parameters
- SCANNING Scanning related parameters
- PROXYCONN Proxy connection header related parameters
- CUSTOMHEADERS Manage custom request headers for specific domains
- MISCELLANEOUS Miscellaneous proxy related parameters
- SOCKS SOCKS Proxy parameters
- CONTENT-ENCODING Block content-encoding types
- SCANNERS Scanner related parameters
- []> DNS

Enter values for the DNS options:

Enter the URL format for the HTTP 307 redirection on DNS lookup failure. [%P://www.%H.com/%u]>

Would you like the proxy to issue a HTTP 307 redirection on DNS lookup failure? [Y]>

Would you like proxy not to automatically failover to DNS results when upstream proxy (peer) is unresponsive? [N]>

Select one of the following options:

0 = Always use DNS answers in order 1 = Use client-supplied address then DNS 2 = Limited DNS usage 3 = Very limited DNS usage

For options 1 and 2, DNS will be used if Web Reputation is enabled. For options 2 and 3, DNS will be used for explicit proxy requests, if there is no upstream proxy or in the event the configured upstream proxy fails.

For all options, DNS will be used when Destination IP Addresses are used in policy membership. Find web server by: [0]>

HTTP 307 (Temporary Redirect)ステータスコードは、ターゲットリソースが一時的に異なる Uniform Resource Identifier (URI)の下に存在し、ユーザエージェントがそのURIへの自動リダイレ クトを実行する場合は要求メソッドを変更してはならないことを示します。リダイレクトは時間 の経過とともに変化する可能性があるため、クライアントは引き続き元の有効な要求URIを使用 する必要があります。

i詳細:<u>HTTP 307ー時リダイレクトステータスコードとは – Kinsta</u>

これらのオプションは、トランスペアレントプロキシ導入でクライアント要求を評価する際に、 SWAが接続先のIPアドレスをどのように決定するかを制御します。要求が受信されると、WSAは 宛先IPアドレスとホスト名を確認します。SWAは、TCP接続の元の宛先IPアドレスを信頼するか 、独自のDNS解決を実行して解決されたアドレスを使用するかを決定する必要があります。デフ ォルトは、「0=常に順番にDNS応答を使用する」です。これは、SWAがクライアントにIPアド レスを提供することを信頼しないことを意味します。

オプション1:SWAはクライアントが指定したIPアドレスで接続を試行しますが、失敗した場合は 解決済みのアドレスにフォールバックします。解決されたアドレスは、ポリシー評価(Webカテゴ リ、Webレピュテーションなど)に使用されます。

オプション2:SWAは接続にクライアント指定のアドレスのみを使用し、フォールバックしません 。解決されたアドレスは、ポリシー評価(Webカテゴリ、Webレピュテーションなど)に使用され ます。

オプション3:SWAは接続にクライアント指定のアドレスのみを使用し、フォールバックしません。 クライアントが指定したIPアドレスは、ポリシー評価(Webカテゴリ、Webレピュテーションなど)に使用されます。

選択するオプションは、特定のホスト名の解決済みアドレスを決定する際に管理者がクライアン トに設定する必要がある信頼度によって異なります。クライアントがダウンストリームプロキシ の場合は、不要なDNSルックアップの追加の遅延を回避するためにオプション3を選択します。

# DNS キャッシュ

効率性とパフォーマンスを向上させるため、Cisco SWAは最近接続したドメインのDNSエントリ を保存します。DNSキャッシュにより、SWAは同じドメインの過度のDNSルックアップを回避で きます。DNSキャッシュエントリは、レコードのTTL(存続可能時間)が原因で期限切れになり ます。

DNSサーバのレコードのTTLがSWA dnsconfigキャッシュのTTL時間より大きい場合、DNSキャッシュはDNSサーバからのTTLを使用します。

DNSサーバのレコードのTTLがSWA dnsconfigキャッシュのTTL時間よりも短い場合、DNSキャッシュはWSA dnsconfig設定からのTTLを使用します。

⚠ 注意:SWAには2つのDNSキャッシュがあり、1つはプロキシプロセス用に設計されており、 もう1つは内部プロセス用に使用されています。

デフォルトでは、SWAはレコードのTTLにかかわらず、最低30分間DNSレコードをキャッシュし ます。コンテンツ配信ネットワーク(CDN)を多用する最新のWebサイトは、IPアドレスが頻繁に 変更されるため、TTLレコードが低くなります。

これにより、クライアントは特定のサーバに対して1つのIPアドレスをキャッシュし、SWAは同 じサーバに対して別のアドレスをキャッシュする可能性があります。これに対処するために、 dsnconfig CLIコマンドの「SETUP」セクションからSWAのデフォルトTTLを5分に下げることが できます。

たとえば、DNS設定の「minimum TTL in seconds for DNS cache」が10分に設定されており、レ コードのTTLが5分の場合、キャッシュされたレコードのTTLは10分に増加します。

一方、レコードのTTLが15分に設定されている場合、SWAは15分間のレコードをキャッシュに保存します。

ただし場合によっては、DNS キャッシュでエントリをクリアする必要があります。破損している かまたは期限切れの DNS キャッシュ エントリが原因で、リモート ホストへの配信で問題が発生 することがあります。

通常、この問題が発生するのは、ネットワークの移動またはその他の状況でアプライアンスがオ フラインになった後です。

GUIからのDNSキャッシュのクリア

ステップ1:トップメニューからNetworkを選択します

ステップ2:DNSを選択します

ステップ3: Clear DNS Cacheを選択します。

/1 注意:このコマンドを実行すると、キャッシュの再配置中に一時的にパフォーマンスが低下 する場合があります

CLIからのDNSキャッシュのクリア

Cisco WSAのDNSキャッシュをクリアするには、dnsflushcommandをCLIから実行します。

### DNSキャッシュの表示

SWAでキャッシュされたDNSレコードをCLIまたはGUIから表示するオプションはありません。

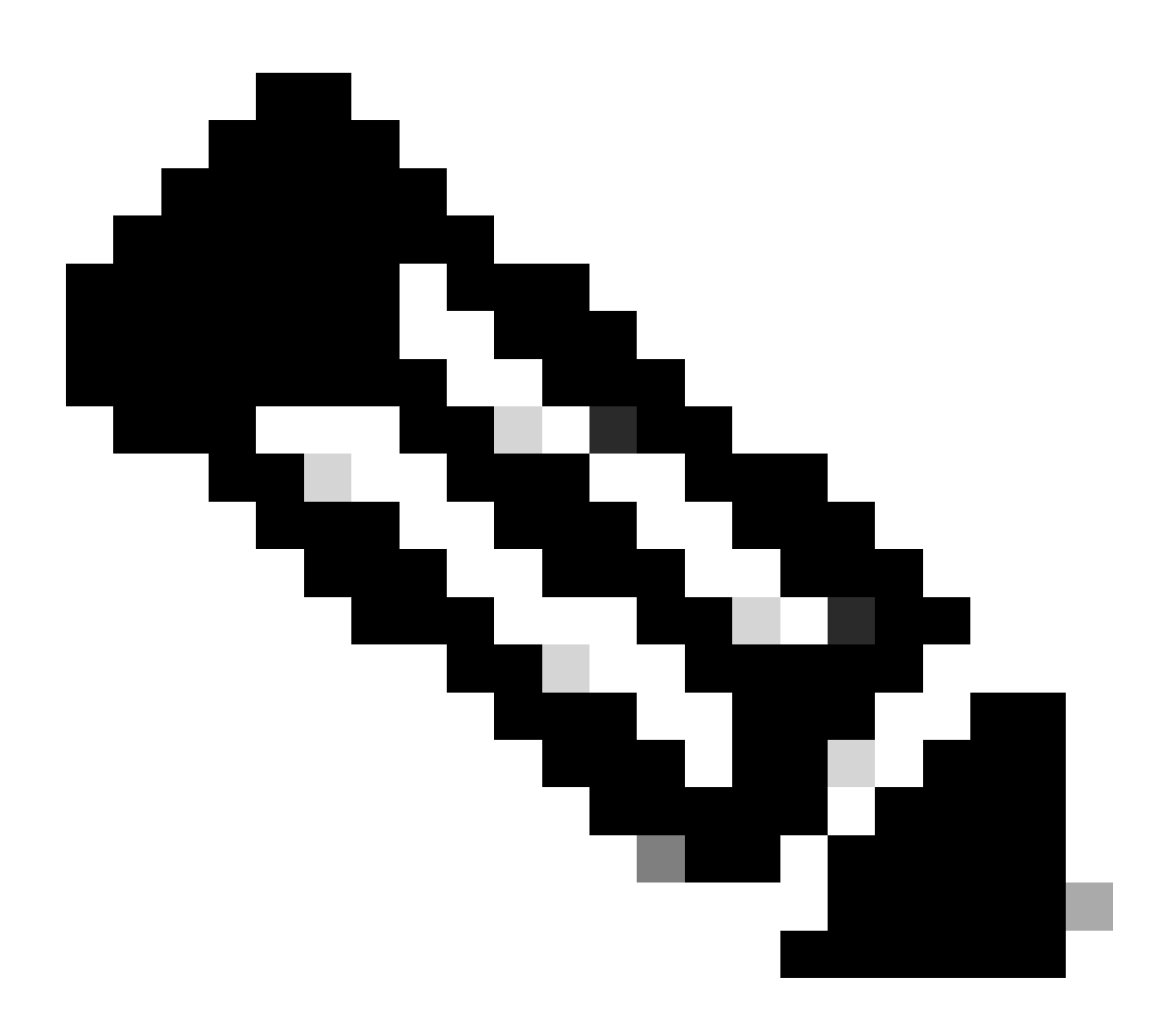

注:nslookupを使用してDNSキャッシュを照会することはできません。

# DNSのトラブルシューティング

### DNSログの表示

Webプロキシコンポーネントに関連するログの種類の一部が有効になっていません。メイン Webプロキシログタイプ(「デフォルトプロキシログ」と呼ばれる)はデフォルトで有効になっ ており、すべてのWebプロキシモジュールの基本情報をキャプチャします。

各Webプロキシモジュールには、必要に応じて手動で有効にできる独自のログタイプもあります

システムログ、記録DNS、エラー、およびコミットアクティビティ。既定では有効になっていま す

### ✓ ヒント:システムログのログレベルをDEBUGに変更すると、DNSのクエリと応答を確認で きます。ログレベルはGUIとCLIから変更できます。

GUIからのシステムログレベルの変更

- ステップ1:トップメニューからSystem Administrationを選択します
- ステップ2:ログサブスクリプションの選択
- ステップ3: System Logsの選択
- ステップ4:Log LevelセクションでDEBUGを選択します

ステップ 5: Submit

手順6:変更を確定

#### Edit DNS

| DNS Server Settings                         |                                 |                                                                                                    |                                       |                         |
|---------------------------------------------|---------------------------------|----------------------------------------------------------------------------------------------------|---------------------------------------|-------------------------|
| Primary DNS Servers:                        | Use these D                     | NS Servers                                                                                                   |                                       |                         |
|                                             | Priority ?                      | Server IP Address                                                                                            | Add Row                               |                         |
|                                             | 0                               | 10.1.1.1                                                                                                    | <u> </u>                              |                         |
|                                             | 1                               | 10.2.2.2                                                                                                    | ŵ                                     |                         |
|                                             | 2                               | 10.3.3.3                                                                                                    |                                       |                         |
|                                             | Alternate                       |                                                                                                    | -                                     |                         |
|                                             | Domain(a)                       | DNS servers Overndes (Optional):                                                                             |                                       | Add Row                 |
|                                             | Domain(s)                       |                                                                                                    |                                       | 葷                       |
|                                             | i.e., exam<br>example2.         | ple.com, i.e., 10.0.0.3 or 2001:420:80:1::5<br>com                                                           | 5                                     |                         |
|                                             | O Use the Inte                  | ernet's Root DNS Servers                                                                                     |                                       |                         |
|                                             | Alternate                       | DNS servers Overrides (Optional):                                                                            |                                       | Add Row                 |
|                                             | Domain                          | DNS Server IP Address                                                                                        |                                       |                         |
|                                             | DNS Serve                       | er FODN                                                                                                    |                                       | ŵ                       |
|                                             |                                 |                                                                                                    |                                       |                         |
|                                             | i.e., dns.e                     | xample.com                                                                                                   |                                       |                         |
| Secondary DNS Servers:                      | Priority ?                      | Server IP Address                                                                                            | Add Row                               |                         |
|                                             | 0                               | 10.10.10.10                                                                                                  | <u> </u>                              |                         |
| Pouting Table for DNS Traffic               | Management                      |                                                                                                    |                                       |                         |
| IP Address Version Preference:              | Prefer IDv4                     |                                                                                                    |                                       |                         |
|                                             | O Prefer IPv6                   |                                                                                                    |                                       |                         |
|                                             | Use IPv4 on<br>This preference  | ly<br>e applies when DNS results provide both IPv4 and IPv6                                                  | address for host. V                   | Vhen selecting          |
|                                             | Prefer IPv4 or<br>support IPv6. | Prefer IPv6, ensure that the appliance network settings                                                      | are configured app                    | propriately to          |
| Secure DNS:                                 | Enable                          |                                                                                                    |                                       |                         |
|                                             | SECURE DNS #                    | protects DNS data. It uses the DNSSEC protocol to stren                                                      | ngthen the authent                    | ication in the          |
|                                             | DNS using dig<br>occur. Support | ital signatures. If DNSSEC is enabled, fallback of DNSSE<br>ed DNSSEC Algorithms: DSA, DSA_NSEC3, ED448, ED2 | C query to DNS qu<br>25519, ECDSAP256 | ery will not<br>SHA256, |
|                                             | ECDSAP384SH                     | A384, RSASHA1, RSASHA1_NSEC3, RSASHA256, RSAS                                                                | HA512.                                |                         |
| Wait Before Timing out Reverse DNS Lookups: | 2 seconds                       |                                                                                                    |                                       |                         |
| Domain Search List: 🕐                       |                                 |                                                                                                    |                                       |                         |
|                                             | Separate mult                   | iple entries with commas. Maximum allowed characters                                                         | 2048.                                 |                         |
| Cancel                                      |                                 |                                                                                                    |                                       | Submit                  |

イメージ:システムログ、ログレベルの変更

CLIからのシステムログレベルの変更

ステップ1:CLIへのログイン

ステップ2: logconfigと入力します。

ステップ3:EDITを選択します

ステップ4:System\_Logsに関連付けられている番号を入力します

ステップ5: ログレベルになるまでEnterキーを押します

手順6:番号4のデバッグを選択します

#### 手順7:ウィザードを終了するまでEnterキーを押します

ステップ8:変更を保存するには、commitと入力します。

SWA\_CLI> logconfig Currently configured logs: 42. "system\_logs" Type: "System Logs" Retrieval: FTP Poll . . . Choose the operation you want to perform: - NEW - Create a new log. - EDIT - Modify a log subscription. - DELETE - Remove a log subscription. - HOSTKEYCONFIG - Configure SSH host keys. - AUDITLOGCONFIG - Adjust settings for audit logging. []> EDIT Enter the number of the log you wish to edit: []> 42 <--- in this example the System\_logs is number 42 Please enter the name for the log: [system\_logs]> Log level: 1. Critical 2. Warning 3. Information 4. Debug 5. Trace [3]> 4 . . . . SWA\_CLI> commit

ヒント:トラブルシューティングを終了したら、ログレベルをInformationに戻してください 。戻さないと、ディスクの入出力(I/O)に大きな負荷がかかり、ログファイルが高速に読み込 まれます。

#### nslookup

nslookupコマンドを使用して、異なるFQDNに対するSWAの名前解決の応答を確認します。

この例では、名前を解決する最初の試みでTTLが30分に設定されています。

2回目の試行では、TTLが30分未満であることが確認できます。これは、このレコードがキャッシュから解決されたことを示します。

SWA\_CLI> nslookup

Please enter the host or IP address to resolve.

Choose the query type: the host's IP address 1. A 2. AAAA the host's IPv6 address 3. CNAME the canonical name for an alias 4. MX the mail exchanger 5. NS the name server for the named zone 6. PTR the hostname if the query is an Internet address, otherwise the pointer to other information the domain's "start-of-authority" information 7. SOA 8. TXT the text information [1]> 1 A=10.20.3.15 TTL=30m TSWA\_CLI> nslookup Please enter the host or IP address to resolve. []> cisco.com Choose the query type: the host's IP address 1. A 2. AAAA the host's IPv6 address 3. CNAME the canonical name for an alias 4. MX the mail exchanger 5. NS the name server for the named zone 6. PTR the hostname if the query is an Internet address, otherwise the pointer to other information 7. SOA the domain's "start-of-authority" information 8. TXT the text information [1]> 1 A=10.20.3.15 TTL=28m 49s

#### 掘る

[]> cisco.com

digは、DNSレコードを照会するもう1つの便利なコマンドです。digコマンドを使用すると、クエ リーを送信する送信元インターフェイスまたはDNSサーバを指定できます。

この例では、サーバ10.1.1.1からのA-Recordに対するクエリを次に示します

dig @10.1.1.1 www.cisco.com A

; <<>> DiG 9.16.8 <<>> @10.1.1.1 www.cisco.com A
; (1 server found)
;; global options: +cmd
;; Got answer:
;; ->>HEADER<<- opcode: QUERY, status: NOERROR, id: 58012
;; flags: qr aa rd ra; QUERY: 1, ANSWER: 2, AUTHORITY: 0, ADDITIONAL: 1
;; OPT PSEUDOSECTION:
; EDNS: version: 0, flags:; udp: 1280</pre>

; COOKIE: 2cbc212c0877096701000000623db99b050bda7f896790e3 (good) ;; QUESTION SECTION: IN ;www.cisco.com. А ;; ANSWER SECTION: 3600 www.cisco.com. ΙN CNAME origin-www.cisco.com. www.cisco.com. 5 ΙN А 10.20.3.15 ;; Query time: 115 msec ;; SERVER: 10.1.1.1#53(10.1.1.1) ;; WHEN: Fri Mar 25 12:46:19 GMT 2022 ;; MSG SIZE rcvd: 111 digの使用法: dig [-s <source IP>] [-t] [-x <IP Address>] [@<IP address>] hostname [qtype] Query a DNS server. @<IP address> - Query the DNS server at this IP address hostname - Record that you want to look up. qtype - Query type: A, PTR, CNAME, MX, SOA, NS, TXT options: -s IP Address Specify the source IP address. -t

Make query over tcp.

Do a reverse lookup on this IP address.

-x IP Address

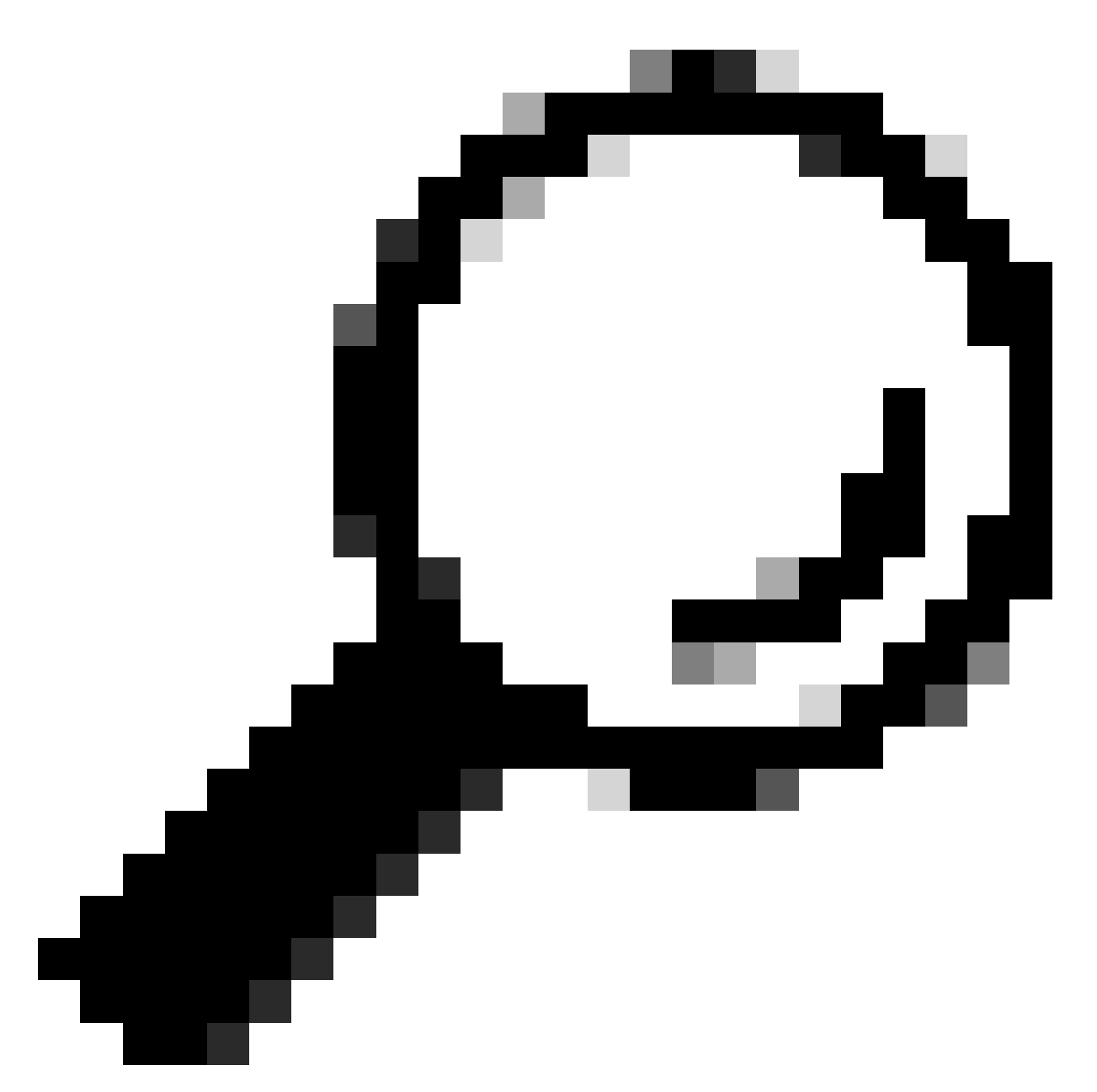

ヒント:発信元IPを選択すると、名前解決を照会するインターフェイスを選択できます。

### DNS応答が遅い

すべてのURLまたは一部のURLの読み込みに時間がかかる場合(同じページを更新する場合と比較して)、DNS応答時間を確認することをお勧めします。SWAには、DNS応答時間を確認する次の2つのオプションがあります。

- AccessLogsのカスタムフィールドを構成します。
- Trackstatログ。

DNS統計情報を表示するためのアクセスログの変更

各Web要求のDNS時間を表示するようにアクセスログを変更できます。

ステップ1:GUIにログインします。

ステップ2:[システム管理]メニューから、[ログサブスクリプション]を選択します。

ステップ3:Log Name列から、accesslogs、または新しく作成したログの名前をクリックします。 この例では、TAC\_access\_logsです。

ステップ4:カスタムフィールドのセクションで、次の文字列を貼り付けます。

[DNS response = %:<d, DNS total = %:>d]

| カスタムフィ<br>ールド名 | カスタムフィールド                                                                                                    | W3Cログ               | 説明                                                                  |
|----------------|----------------------------------------------------------------------------------------------------|---------------------|---------------------------------------------------------------------|
| DNS応答          | %: <d< td=""><td>x-p2p-dns-wait-time</td><td>Webプロキシがドメイ<br/>ン名要求(DNS)要求を<br/>WebプロキシDNSプロ<br/>セスに送信するのにか<br/>かった時間。</td></d<> | x-p2p-dns-wait-time | Webプロキシがドメイ<br>ン名要求(DNS)要求を<br>WebプロキシDNSプロ<br>セスに送信するのにか<br>かった時間。 |
| DNS合計          | %:>d                                                                                                    | x-p2p-dns-svc-time  | WebプロキシDNSプロ<br>セスがDNSの結果を<br>Webプロキシに返信す<br>るのにかかった時間。             |

ステップ5:変更を送信し、確定します。

アクセスログのカスタムフィールドを編集する方法の詳細については、次のリンクを参照してく ださい。<u>アクセスログのパフォーマンスパラメータの設定 – シスコ</u>

TrackstatログのDNS応答時間の概要

DNSサービスおよびその他の内部サービスの統計情報は、trackstatログで表示できます。SWAに FTPで接続すると、trackstatsログにアクセスできます。

この例では、SWAが最後にリブートされてからのDNSサーバからの経過時間によって分類された 、キャッシュの統計情報とDNS応答の数を確認できます。

INFO: DNS Cache Stats: Entries 662, Expire 1697, Hits 88739, Misses 664, Reclaims 0

| DNS Time | 1.0 ms | 349 |
|----------|--------|-----|
| DNS Time | 1.6 ms | 550 |
| DNS Time | 2.5 ms | 374 |

. . .

| DNS | Time | 4.0    | ms | 32  |
|-----|------|--------|----|-----|
| DNS | Time | 6.3    | ms | 35  |
| DNS | Time | 10.0   | ms | 37  |
| DNS | Time | 15.8   | ms | 301 |
| DNS | Time | 25.1   | ms | 80  |
| DNS | Time | 39.8   | ms | 136 |
| DNS | Time | 63.1   | ms | 91  |
| DNS | Time | 100.0  | ms | 12  |
| DNS | Time | 158.5  | ms | 33  |
| DNS | Time | 251.2  | ms | 14  |
| DNS | Time | 398.1  | ms | 12  |
| DNS | Time | 631.0  | ms | 45  |
| DNS | Time | 1000.0 | ms | 120 |
| DNS | Time | 1584.9 | ms | 73  |
| DNS | Time | 2511.9 | ms | 296 |
| DNS | Time | 3981.1 | ms | 265 |
| DNS | Time | 6309.6 | ms | 190 |

たとえば、最後の行では、SWAが最後にリブートされてから190のDNSクエリが6,309ミリ秒(約 6秒)以上完了したことを示しています。

期間内の正確な数値を求めるには、開始時間と終了時間の値を減算します。

たとえば、DNS応答時間を10:00 AMから11:00 AMの間で特定するには、11:00 AMの統計情報を 収集して、10:00 AMの統計情報から差し引きます。

その結果、目的の日付の午前10:00から午前11:00までのDNS応答時間が得られます。

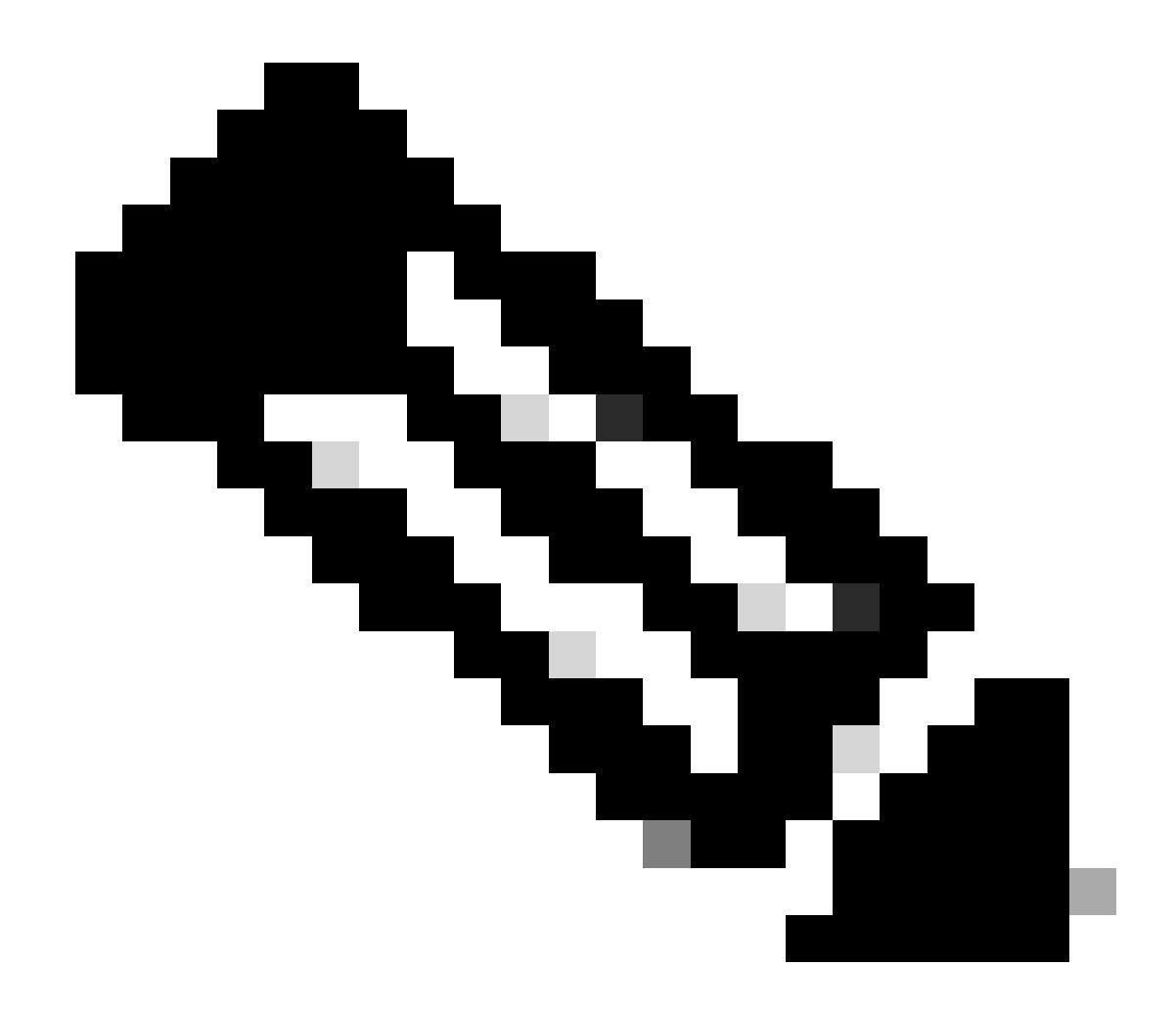

注:追跡統計情報ログは5分ごとに収集されます。

パケット キャプチャ

パケットをキャプチャしてDNSの要求と応答を表示し、使用できるDNSのみのフィルタリングを 行うことができます(ポート53)。

GUIからパケットキャプチャを開始するには、次の手順を実行します。

ステップ1:右上からサポートとヘルプを選択します。

ステップ2:パケットキャプチャの選択

ステップ3:(オプション) Edit Settingsを選択してフィルタを追加します

ステップ4: (オプション)インターフェイスを選択し、カスタムフィルタセクションにport 53と 入力します

# ステップ5:(オプション)「送信」を選択します

#### Edit Packet Capture Settings

| Packet Capture Settings                                |                                                                                                    |
|--------------------------------------------------------|----------------------------------------------------------------------------------------------------|
| Capture File Size Limit: 🕐                             | 200 MB Maximum file size is 200MB                                                                                              |
| Capture Duration:                                      | O Run Capture Until File Size Limit Reached                                                                                    |
|                                                        | C Run Capture Until Time Elapsed Reaches (e.g. 120s, 5m 30s, 4h)                                                               |
|                                                        | Run Capture Indefinitely                                                                                                    |
|                                                        | The capture can be ended manually at any time; use the settings above to specify whether the capture should end automatically. |
| Interfaces:                                            | ⊠ M1                                                                                                    |
|                                                        | □ P1                                                                                                    |
|                                                        |                                                                                                    |
|                                                        | □ P2                                                                                                    |
|                                                        |                                                                                                    |
| Packet Capture Filters                                 |                                                                                                    |
| Filters:                                               | All filters are optional. Fields are not mandatory.                                                                            |
|                                                        | O No Filters                                                                                                    |
|                                                        | O Predefined Filters ?                                                                                                    |
|                                                        | Ports:                                                                                                    |
|                                                        | Client IP:                                                                                                    |
|                                                        | Server IP:                                                                                                    |
|                                                        | Custom Filter ? port 53                                                                                                    |
| Note: Packet capture settings will be available for us | se immediately when submitted. Commit changes to save these settings permanently for future use.                               |
| Cancel                                                 | Submit                                                                                                    |

イメージ:DNSパケットをキャプチャするフィルタの追加

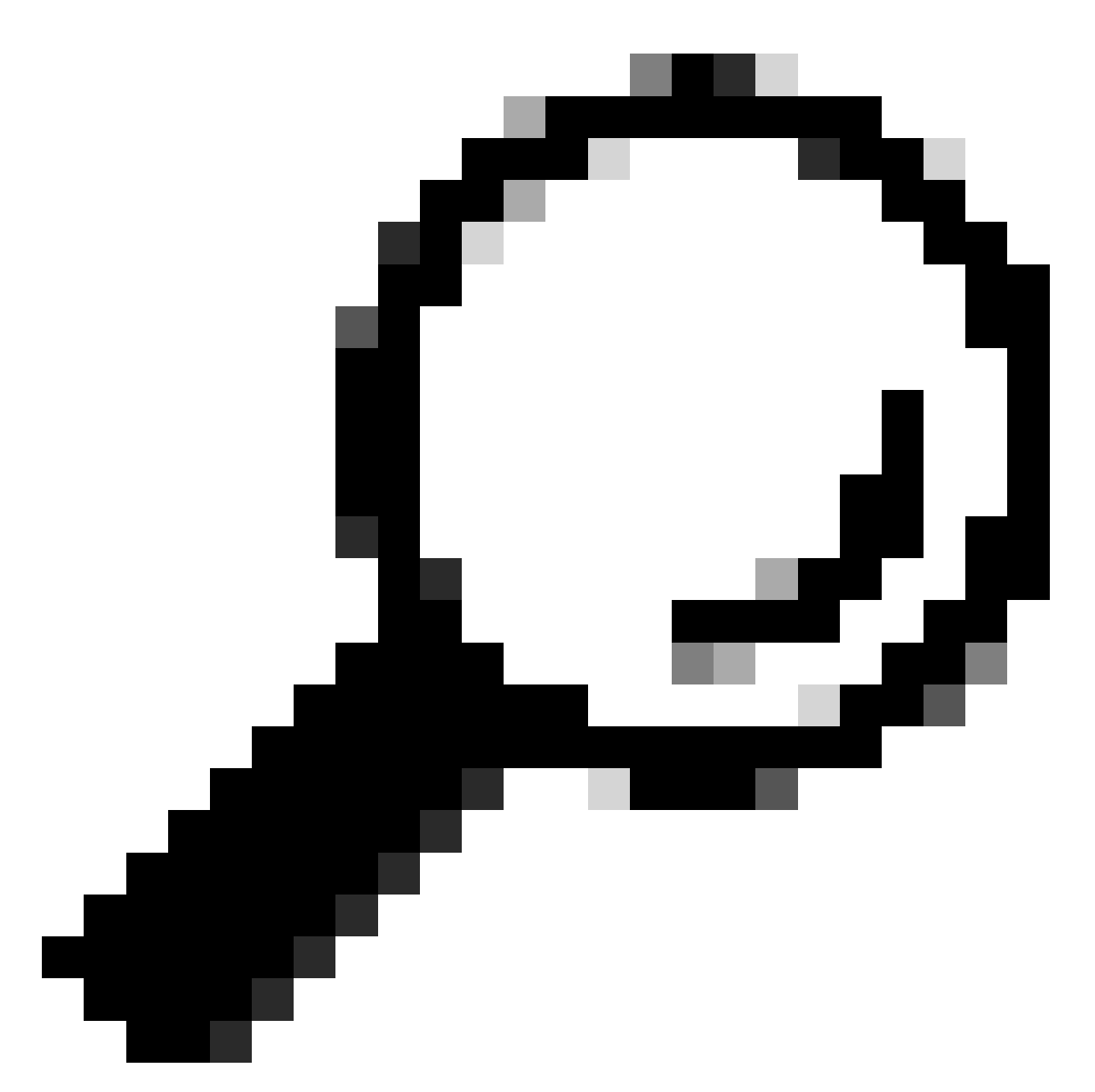

ヒント:パケットキャプチャの設定は、送信後すぐに使用できます。変更をコミットして、今後も使用できるように設定を永続的に保存します。

手順 6: Start Captureを選択します。

ステップ7:(オプション)特定のサイトまたはURLアクセスのトラブルシューティングが必要な 場合は、トラフィックを生成します。

ステップ8:キャプチャの停止

ステップ 9:ページが更新されるのを待ってから、「Manage Packet Capture Files」リストから 最初のパケットキャプチャを選択します

ステップ 10: Download Fileを選択します。

### L4TM

レイヤ4トラフィックモニタは、各セキュアWebアプライアンスのすべてのポートから受信する ネットワークトラフィックをリッスンし、ドメイン名とIPアドレスを自身のデータベーステーブ ルのエントリと照合して、着信トラフィックと発信トラフィックを許可するかどうかを決定しま す。

内部クライアントがマルウェアに感染し、標準外のポートやプロトコルを介してオートコールを 試みると、L4トラフィックモニタによって、企業ネットワークから出るためのオートコールが阻 止されます。

デフォルトでは、L4トラフィックモニタが有効になっており、DNSやその他のサービスを含むす べてのポートでトラフィックをモニタするように設定されています。

レイヤ4トラフィックモニタの詳細については、ユーザガイドを参照してください。

### Errors

通知ページ

デフォルトでは、SWAは通知ページを表示して、ユーザにブロックされたことを通知し、ブロッ クの理由を通知します

ファイル名と通知タイトル:ERR\_DNS\_FAIL(DNSエラー)

説明:要求されたURLに無効なドメイン名が含まれている場合に表示されるエラーページ。

通知テキスト:このホスト名<hostname >のホスト名解決(DNSルックアップ)が失敗しました 。

インターネットアドレスのスペルが間違っているか古いか、ホスト<hostname >が一時的に使用 できないか、DNSサーバが応答しない可能性があります。

入力したインターネットアドレスのスペルを確認してください。正しい場合は、後でこの要求を 試してください。

### This Page Cannot Be Displayed

The host name resolution (DNS lookup) for this host name (invalidurl.cisco.com) has failed. The Internet address may be misspelled or obsolete, the host (invalidurl.cisco.com) may be temporarily unavailable, or the DNS server may be unresponsive.

Please check the spelling of the Internet address entered. If it is correct, try this request later.

If you have questions, please contact your organization's network administrator and provide the codes shown below.

Date: Sun, 02 Jul 2023 12:16:14 CEST Username: Source IP: 10.61.66.65 URL: GET http://invalidurl.cisco.com/ Category: Computers and Internet Reason: UNKNOWN Notification: DNS\_FAIL

図 – DNS FAILエラー

### アクセスログの結果コードなし

アクセスログファイル内のトランザクション結果コードは、アプライアンスがクライアント要求 を解決する方法を説明します。アクセスログ内の結果コードがNONEの場合、これはトランザク ションにエラーがあったことを意味します。たとえば、DNS障害やゲートウェイのタイムアウト が発生した場合です。

1688292974.527 20 10.61.66.65 NONE/503 0 GET http://invalidurl.cisco.com/ - NONE/invalidurl.cisco.com -

DNSキャッシュをブートストラップできませんでした

アプライアンスのリブート時に「Failed to bootstrap the DNS cache」というメッセージが表示さ れるアラートが生成された場合は、システムがプライマリDNSサーバに接続できなかったことを 意味しています。

これは、ネットワーク接続が確立される前にDNSサブシステムがオンラインになった場合に、ブ ート時に発生する可能性があります。このメッセージがそれ以外の場合は、ネットワークに問題 があるか、またはDNS設定が有効なサーバに設定されていないことを示しています

#### DNSサーバーのクエリの最大失敗数に達しました

SWAで設定された1台または複数のDNSサーバがDNSクエリに応答しなかった場合、SWAはそれ

らのサーバをオフラインと見なし、事前に定義された時間はDNSクエリを送信しません。詳細については、この記事の「CLIからのDNSの設定」を参照してください。

DNS\_FAIL

SWAがHTTP要求を受信し、ホスト名の解決に失敗すると、デフォルトではSWAは次のような応 答を返します。

GET http://cisco HTTP/1.1 User-Agent: curl/7.19.7 (universal-apple-darwin10.0) libcurl/7.19.7 OpenSSL/0.9.8l zlib/1.2.3 Host: hostname Accept: \*/\* Proxy-Connection: Keep-Alive

HTTP/1.1 307 Temporarily Moved for Domain Name Expansion Mime-Version: 1.0 Date: Wed, 15 Sep 2022 13:05:02 EST Proxy-Connection: keep-alive Location: http://www.cisco.com/ Content-Length: 2068

この機能は「サーバ名拡張」と呼ばれます。 WSAは、リダイレクトされたホスト名がクライアントの予期されるページを解決する試みでこれ を実行します。

「DNSルックアップが失敗した場合のHTTP 307リダイレクションのURL形式」を変更して、詳 細を確認できます。この記事の「advanceproxyconfig」セクションを参照してください。

WSAは、ServFailを返すDNS要求を障害として扱います。 たとえば、NXDOMAINは「SERVER\_NAME\_EXPANSION」ではなく「DNS\_FAIL」を返します 。

# 関連情報

<u>AsyncOS 15.0 for Cisco Secure Web Applianceユーザガイド</u>

<u>セキュアなWebアプライアンスのベストプラクティスの使用:シスコ</u>

<u>Cisco Content Hub – ドメインネームシステムの概要</u>

翻訳について

シスコは世界中のユーザにそれぞれの言語でサポート コンテンツを提供するために、機械と人に よる翻訳を組み合わせて、本ドキュメントを翻訳しています。ただし、最高度の機械翻訳であっ ても、専門家による翻訳のような正確性は確保されません。シスコは、これら翻訳の正確性につ いて法的責任を負いません。原典である英語版(リンクからアクセス可能)もあわせて参照する ことを推奨します。